## **Creating Supervisor Handshake Profile**

In order to be able to search for students and temporary employees in handshake, every hiring official needs to create a profile. Before creating a profile, a user account must be created by the Student Employment Office (SEO). Most supervisors already have a user account which allows him/her to access Handshake. However, any supervisor who cannot access Handshake when through <a href="https://my.utrgv.edu">https://my.utrgv.edu</a>, must contact SEO at <a href="https://my.utrgv.edu">studentemployment@utrgv.edu</a> for user account setup assistance or for troubleshooting.

Note: If you are a new faculty or staff employee and need access to Handshake, creating your own user account will not grant you access as your user account must be created and approved by (SEO).

Once the supervisor user account has been created and/or is properly working, the hiring official will be able to create his/her profile and/or update it if changes are needed. The following steps provide a guide for how to create and/or change your name or other information shown on your profile.

## Logging into Handshake

There are two ways for logging into Handshake. One is through the Single Sign On <u>https://my.utrgv.edu</u> link and the other is directly through the Handshake link <u>https://utrgv.joinhandshake.com.</u>

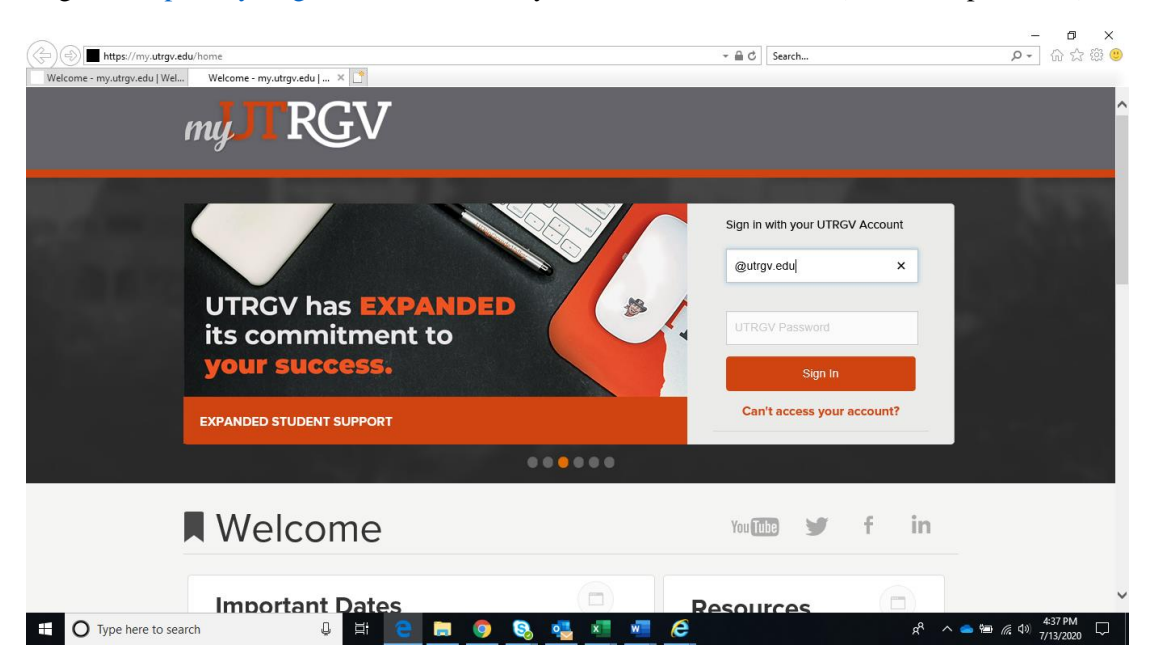

Log into https://my.utrgv.edu/home, enter your UTRGV credentials (username/password) and Sign In.

Under **Applications** click on **"Handshake"** and it will take you directly into the Handshake home page. Tip: Handshake works best if using Chrome.

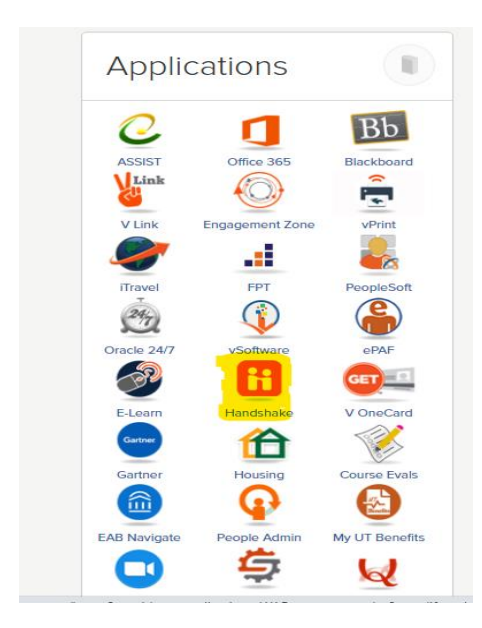

Should you stay inactive while logged into Handshake, you will be logged out and will see this "Hello" page. Just log back in. You may need to enter your UTRGV credentials again.

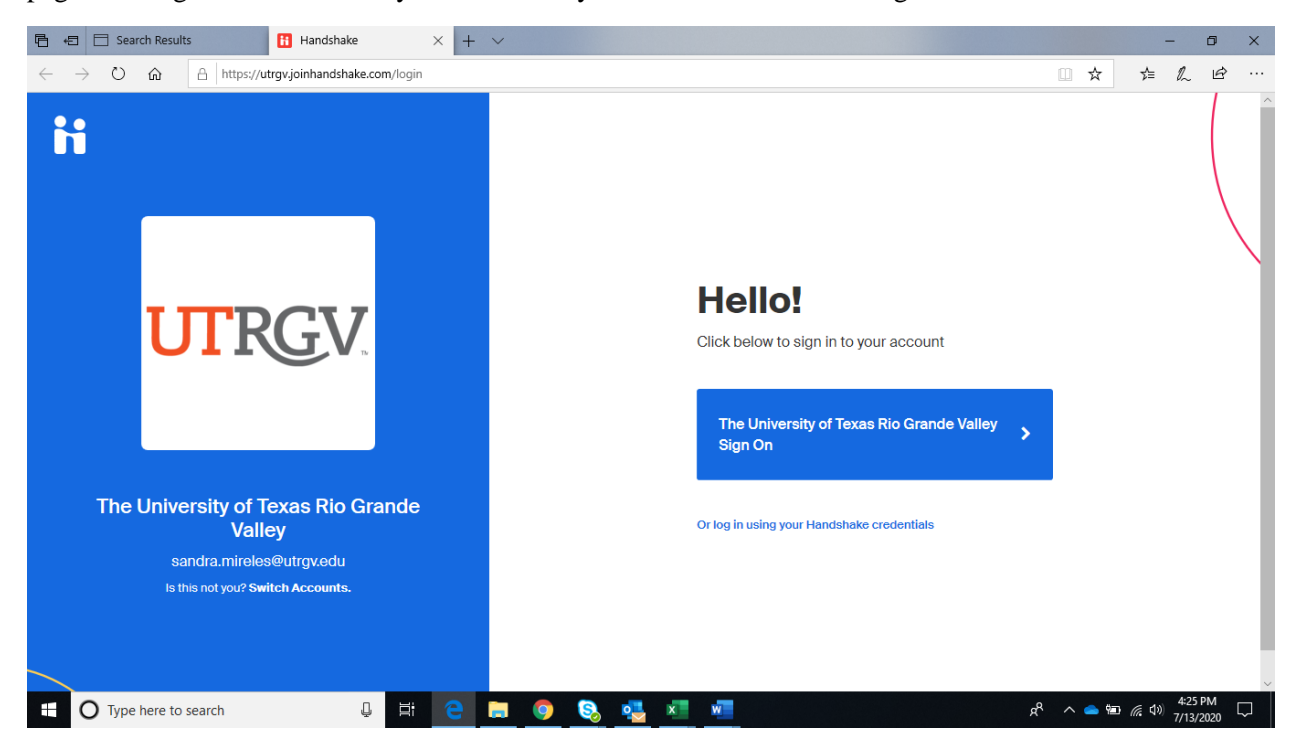

## **Creating Handshake Profile**

To create or update your profile from the homepage, click on your name at the top right-hand corner of the page and click on **"Your Profile".** 

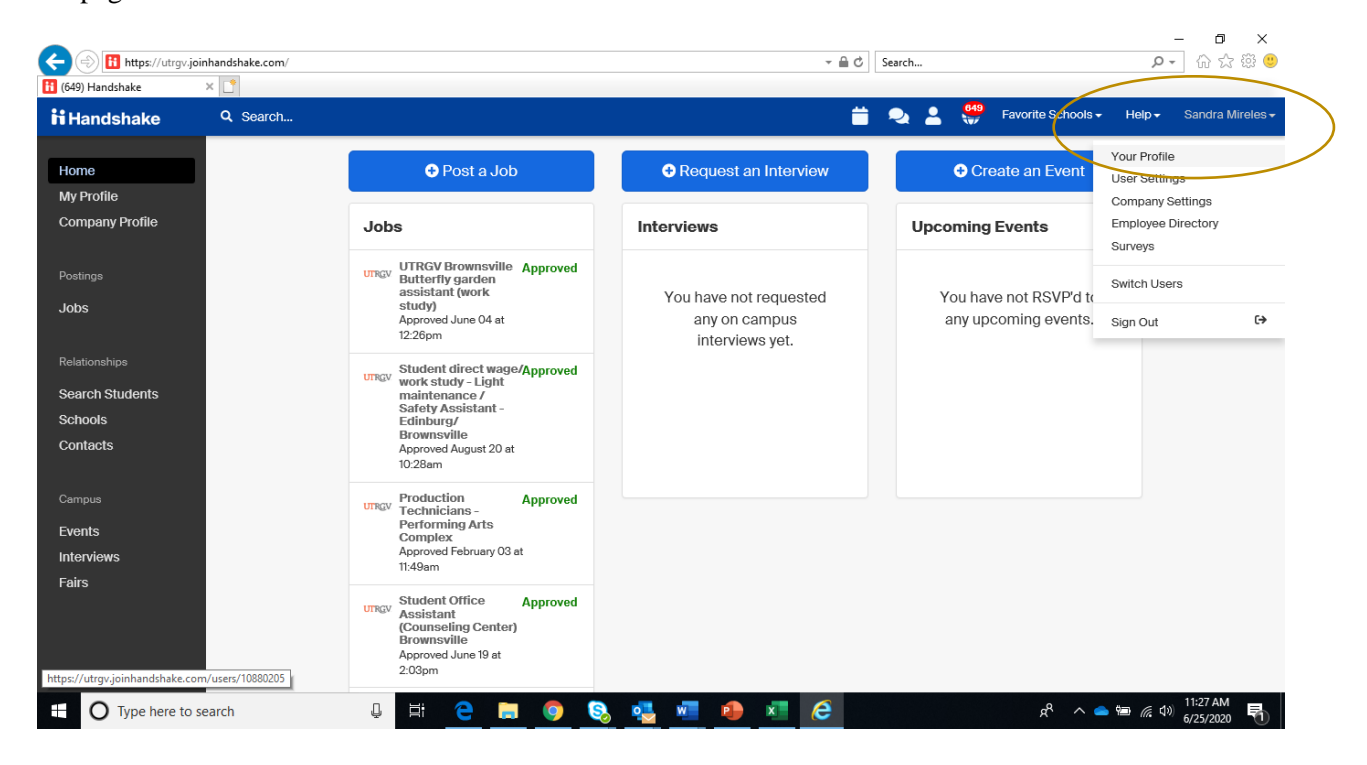

From the Profile page, click on the next tab "Account".

| nanusnake      |                                           |                 |                                          |                       |
|----------------|-------------------------------------------|-----------------|------------------------------------------|-----------------------|
| lome           | Sandra Mireles                            |                 | Pro                                      | file Account Calendar |
| ly Profile     |                                           |                 |                                          |                       |
| ompany Profile | 1                                         | Work Experience |                                          | Add                   |
|                | Add a photo                               |                 |                                          |                       |
| obs            | _                                         |                 | No work experiences have been added yet. |                       |
| elationships   |                                           |                 |                                          |                       |
| earch Students | Employers                                 |                 |                                          |                       |
| chools         | ROLE                                      |                 |                                          | _                     |
| ontacts        | EMAIL ADDRESS<br>sandra.mireles@utrgv.edu | External Links  |                                          | Add                   |
|                | TITLE<br>Student Employment Coordinator   |                 |                                          |                       |
| vents          | MOBILE NUMBER                             |                 | No external links have been added yet.   |                       |
| terviews       | 1925                                      |                 |                                          |                       |
| airs           |                                           |                 |                                          |                       |
|                |                                           |                 |                                          |                       |

Under the "Account Information" section, as seen on the left side in blue, you can complete your first/last name, title, and e-mail address.

| Your Profile   Handshake                    | pinhandshake.com/users/10880205/edit |                | ▼ 篇 C Search , , , , , , , , , , , , , , , , , ,                                                                                                    |
|---------------------------------------------|--------------------------------------|----------------|----------------------------------------------------------------------------------------------------|
| ii Handshake                                | Q. Search                            |                | 📛 🔍 💄 🐫 Favorite Schools - Help - Sandra Mireles -                                                                                                    |
| Home                                        | Editing Sandra Mireles               |                | rofile Account Grender                                                                                                    |
| My Profile<br>Company Profile               | Account Information                  | * First name   | Sandra                                                                                                    |
|                                             | Notification Preferences             | Last name      | Mireles                                                                                                    |
|                                             | Status Messaging Preferences         | Title          | Student Employment Coordinator                                                                                                    |
| Jobs                                        | Create Notes from Email              | Email Address  | sandra.mireles@utrgv.edu Change Email                                                                                                    |
| Relationships<br>Search Students<br>Schools |                                      | Public profile | Checking this box will allow students at schools you have connected with to see your Handshake profile, and to see your contact information on your company's profile page. |
| Contacts                                    |                                      | Mobile         | Format: +155556667777                                                                                                    |
| Events<br>Interviews<br>Fairs               |                                      | Bio            |                                                                                                    |
| https://utrgv.joinhandshake.co              | om/users/10880205/edit               | Alma mater     | Select School   2020                                                                                                    |
| 🗄 🔿 Type here to                            | search 📮 🧮 🖞                         | e 🗖 🧕 😒        | k <sup>R</sup> ∧ ← ← <i>(</i> 0) 11:34 AM                                                                                                    |

The last step is to Click on "Update User" to save your changes.

| Tianaonaito    | Q Search |                     | 📋 ዲ 💄 🐫 Favorite Schools 🗸 Help 🕇 Sandra Mireles                                                                                                    |
|----------------|----------|---------------------|----------------------------------------------------------------------------------------------------|
| lome           |          | Hide student        |                                                                                                    |
| y Profile      |          | profile pictures    |                                                                                                    |
| ompany Profile |          |                     | Change Password                                                                                                    |
|                |          | Calendar Exp        | port                                                                                                    |
| Jobs           |          | Calendar Export     | https://utrov.joinhandshake.com/users/.lp.JHfrRazoHMRfb8-xpUW5tQoTECArYo2kdlXrYn/calendar_sync.ic;                                                                                                    |
| elationships   |          |                     | Add your Handshake events, appointments, and more to your calendar by using the following URL. Your calendar will<br>automatically be updated when Handshake is updated. You can also download a static (not automatically updated)<br>iCalendar file if you'd like. |
| chools         |          | Dhata               |                                                                                                    |
| ontacts        |          | Photo               |                                                                                                    |
|                |          | To edit your photo, | check out our in-place editor on your profile page.                                                                                                    |
|                |          |                     |                                                                                                    |
| vents          |          |                     |                                                                                                    |
| terviews       |          |                     |                                                                                                    |
| airs           |          |                     | employer account.                                                                                                    |
|                |          |                     |                                                                                                    |

## **Notification Preferences**

The Notification Preferences allow the hiring official to select certain notifications from Handshake when various activities occur, which you want to be informed about. Click on the check mark for either E-mail and/or Notification for the activity you want to be notified about.

| < → C ☆ 🔒                     | utrgv.joinhandshake.com/users/10880205/noti | ication_preferences                                                                                                    |              | ☆ \varTheta :                             |
|-------------------------------|---------------------------------------------|----------------------------------------------------------------------------------------------------|--------------|-------------------------------------------|
| <b>Handshake</b>              | Q Search                                    | 📛 🔍 💄 🌍 Favorite Schools                                                                                                    | - Help -     | Sandra Mireles 🗸                          |
| Home                          | Notification Preferences                    | Ρ                                                                                                    | rofile Ac    | count Calendar                            |
| My Profile<br>Company Profile | Account Information                         | Instructions                                                                                                    |              |                                           |
|                               | Notification Preferences                    | Handshake allows you to receive notifications when various activities occur that you are interested in knowing a<br>you want to be notified for the various activities below. | ibout. Choo  | se what and how                           |
| Postings                      | Status Messaging Preferences                |                                                                                                    |              |                                           |
| Jobs                          | Create Notes from Email                     | An events                                                                                                    | Email        | Notification                              |
| Relationships                 |                                             | An event is created by a coworker at one of the schools mechanical                                                                                                    |              | ~                                         |
| Search Students               |                                             | An event that I joined is updated                                                                                                    | ~            | √                                         |
| Schools                       |                                             | An event posting that I created is approved                                                                                                    | $\checkmark$ | 1                                         |
| Contacts                      |                                             | An event posting that I created is declined                                                                                                    | 1            | 1                                         |
| Campus                        |                                             | Upcoming events I've joined                                                                                                    | ~            | 1                                         |
| Events<br>Interviews          |                                             | Someone comments on an event that I organize                                                                                                    | ~            | 1                                         |
| Fairs                         |                                             | Interview Schedules                                                                                                    | Email        | Notification                              |
|                               |                                             | An interview schedule I created is updated                                                                                                    | $\checkmark$ | 1                                         |
|                               |                                             | A student checks into an interview slot I am assigned to                                                                                                    | ~            | 1                                         |
| E O Type here to s            | search 📮 🗄                                  | ^ % 🚺 🚺 🚾 🚾 💼 👘                                                                                                    | • • /        | 夏 dii) 10:56 AM ワイン 10:56 AM ワイン 10:56 AM |

The **"Jobs"** and **"Applications"** categories are the sections most common a hiring official would like to be notified on. A notification will not be sent if the item is unchecked.

| Handshake         | Q, Search | 📛 🔍 💄 🐖 Favorite Sc                                  | shools - Help - | Sandra Mireles |
|-------------------|-----------|------------------------------------------------------|-----------------|----------------|
| lome              |           | The date changes of an anertern stort on assigned to | V               | - √            |
| My Profile        |           | Jobs                                                 | Email           | Notification   |
| Company Profile   |           | Your job is about to expire                          | ~               | ~              |
|                   |           | A coworker creates a job                             | ~               | 1              |
| obs               |           | A coworker updates a job                             | ~               | ~              |
|                   |           | A coworker posts a job to a school I recruit at      |                 | 1              |
| earch Students    |           | A school declines my job posting                     | ~               | ~              |
| chools<br>ontacts |           | Someone comments on one of my postings               | ~               | ~              |
|                   |           | A school approves my job posting                     | ~               | ~              |
| ents              |           | Applications                                         | Email           | Notification   |
| terviews          |           | A student applies for one of my jobs                 | 0               |                |
| airs              |           | Employers                                            | Email           | Notification   |
|                   |           | An employer user is waiting for approval             | 1               | ~              |
|                   |           | Someone comments on an employer approval             | 1               | 1              |

Once you have provided this information, your profile is established and you are ready to start searching for student.